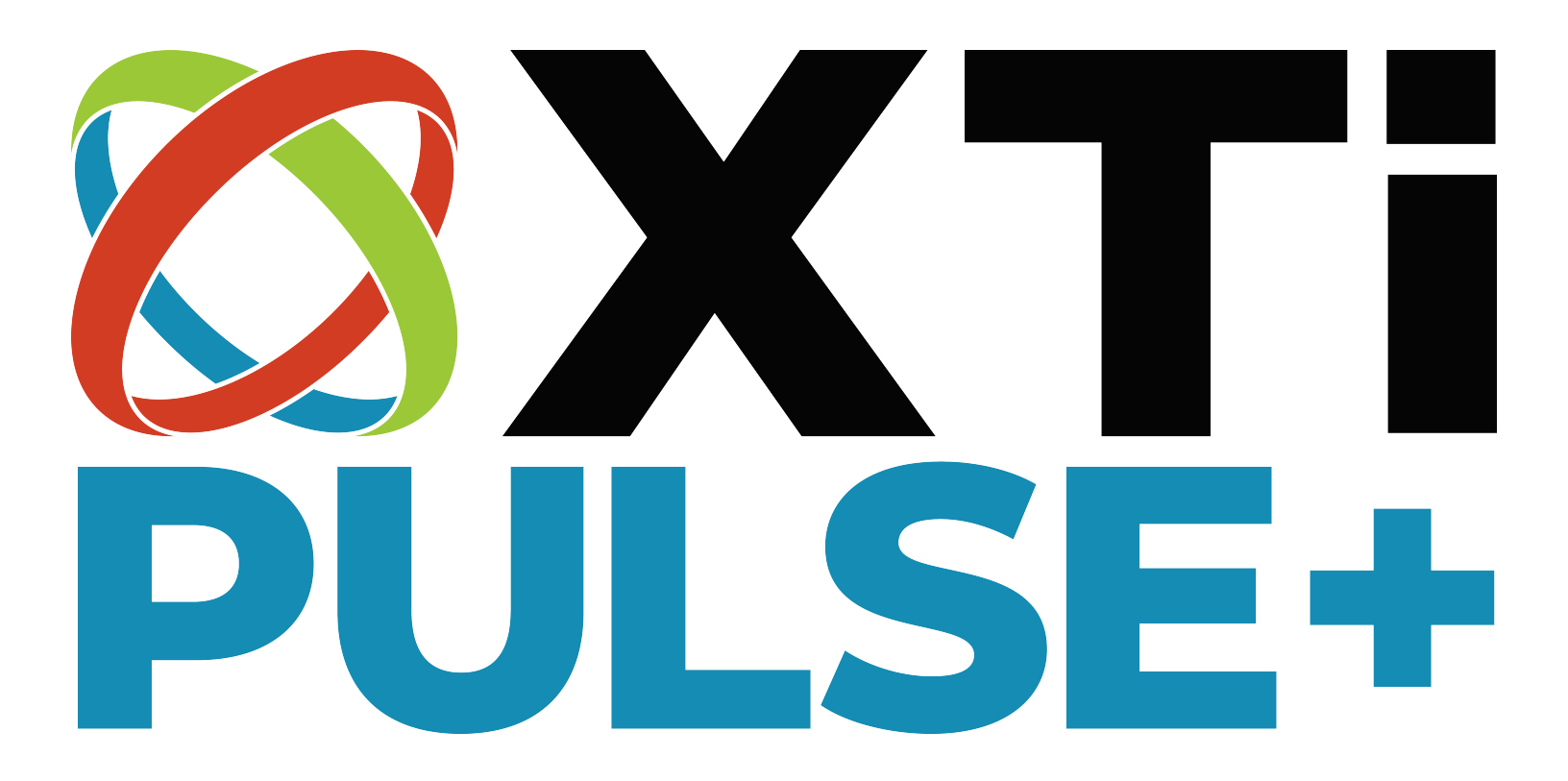

# **Mobile App Instructions**

### 1. How to set up XTi Pulse+ via the iOS app:

a. Download the XTi app from the iOS app store

b. When prompted, scan QR code on the XTi Pulse+ light, or enter the serial number manually

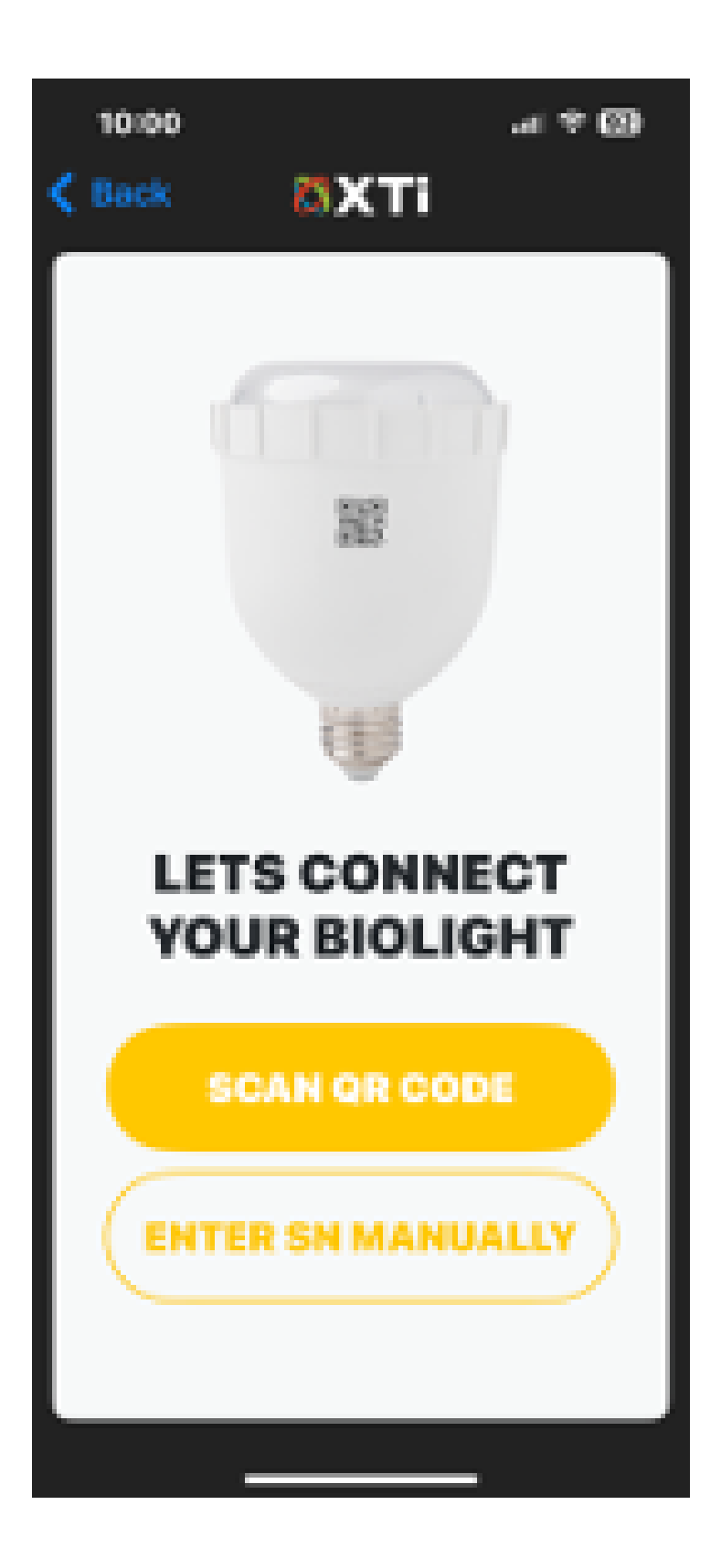

c. Review and accept the terms of service

d. Plug in your XTi Pulse+ light and tap "Pair To This Device"

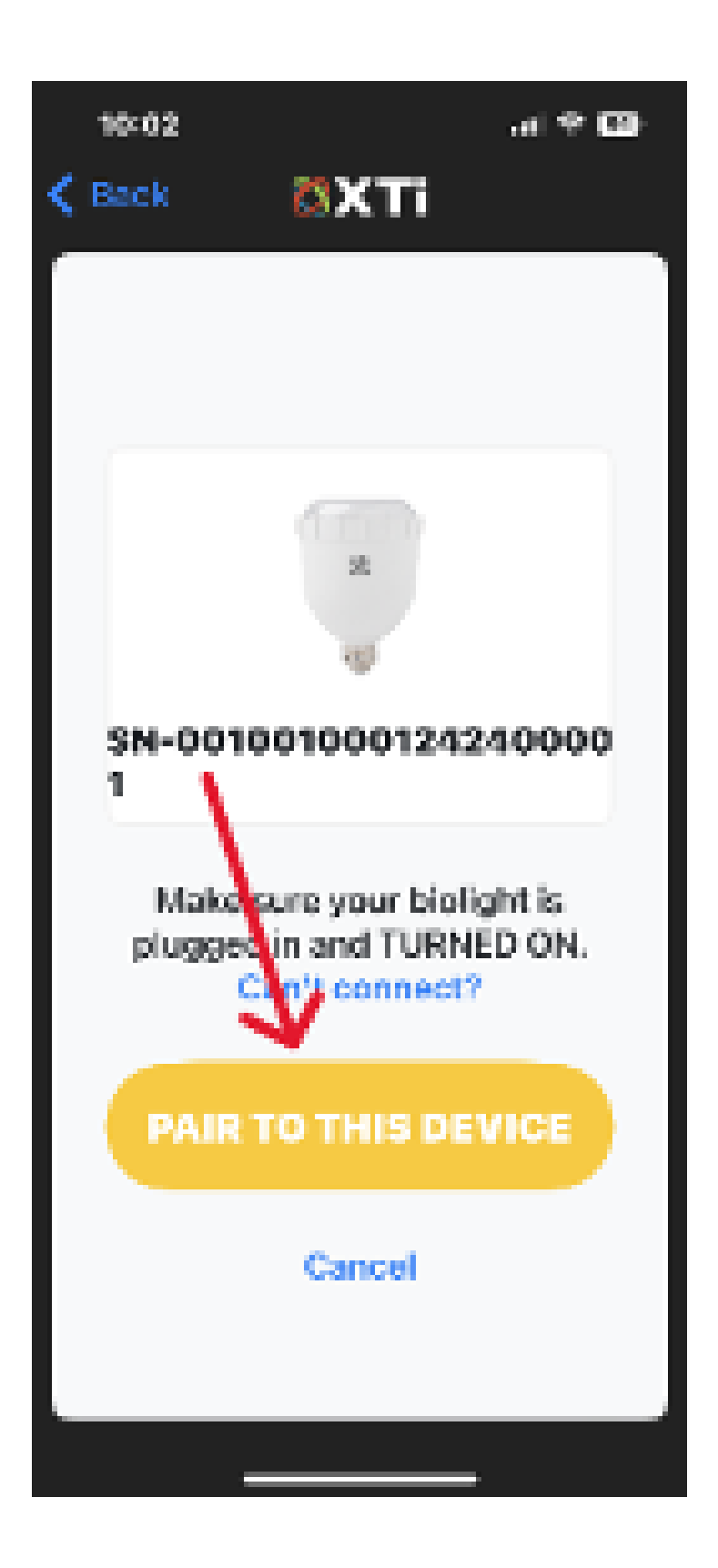

e. You will now be taken to the main screen that will show any XTI Pulse+ lights that you have paired to your iOS device

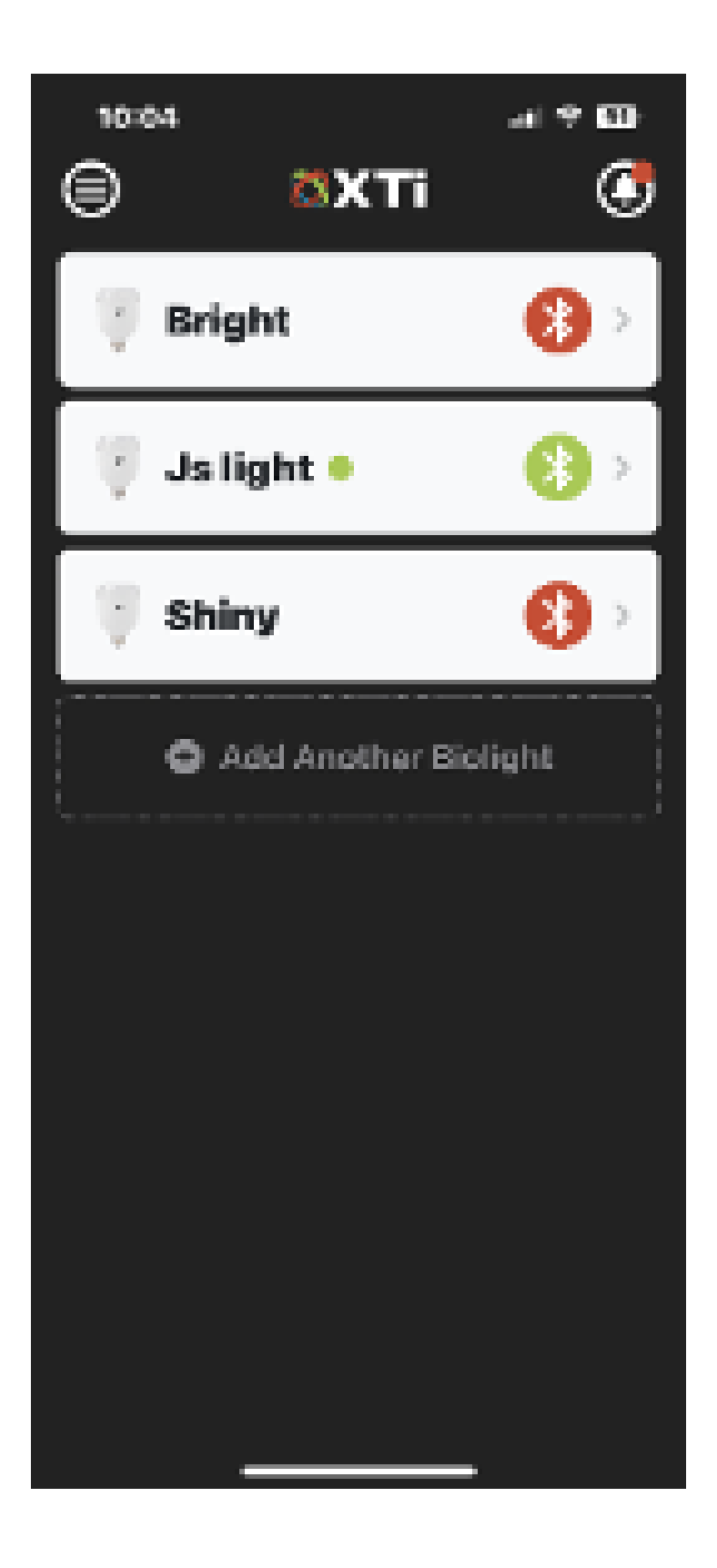

# 2. Connectivity:

a. Make sure your iOS device has an acceptable cell signal or is on Wi-fi during initial app download and set up b. Once set up is complete, you should be able to connect to and control you light without the need for an active internet connection

# 3. XTi PULSE+ app basics:

a. Once set up is complete, you can now control many aspects of your light.

b.ON/OFF:

i. Select your light from the main menu and a drop-down menu will be visible

ii.On the left will be a On/Off slider. Select this to turn your light on and off

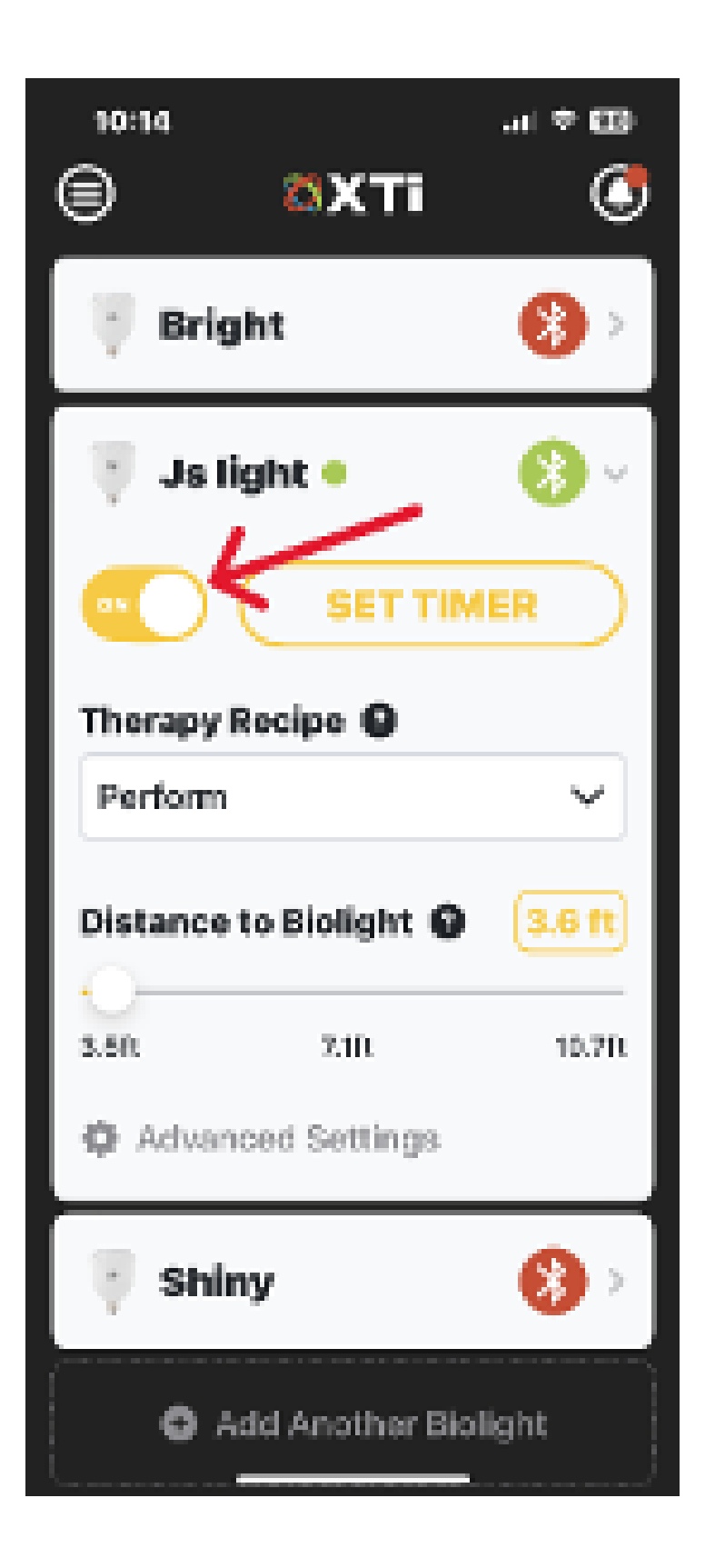

c. Timer:

i. Select your light from the main menu and a drop-down menu will be visible

ii. On the right will be a "Set Timer" button. Tap the button and select the hours/minutes you would like the light to be on. Your lamp will automatically turn off at the end of your

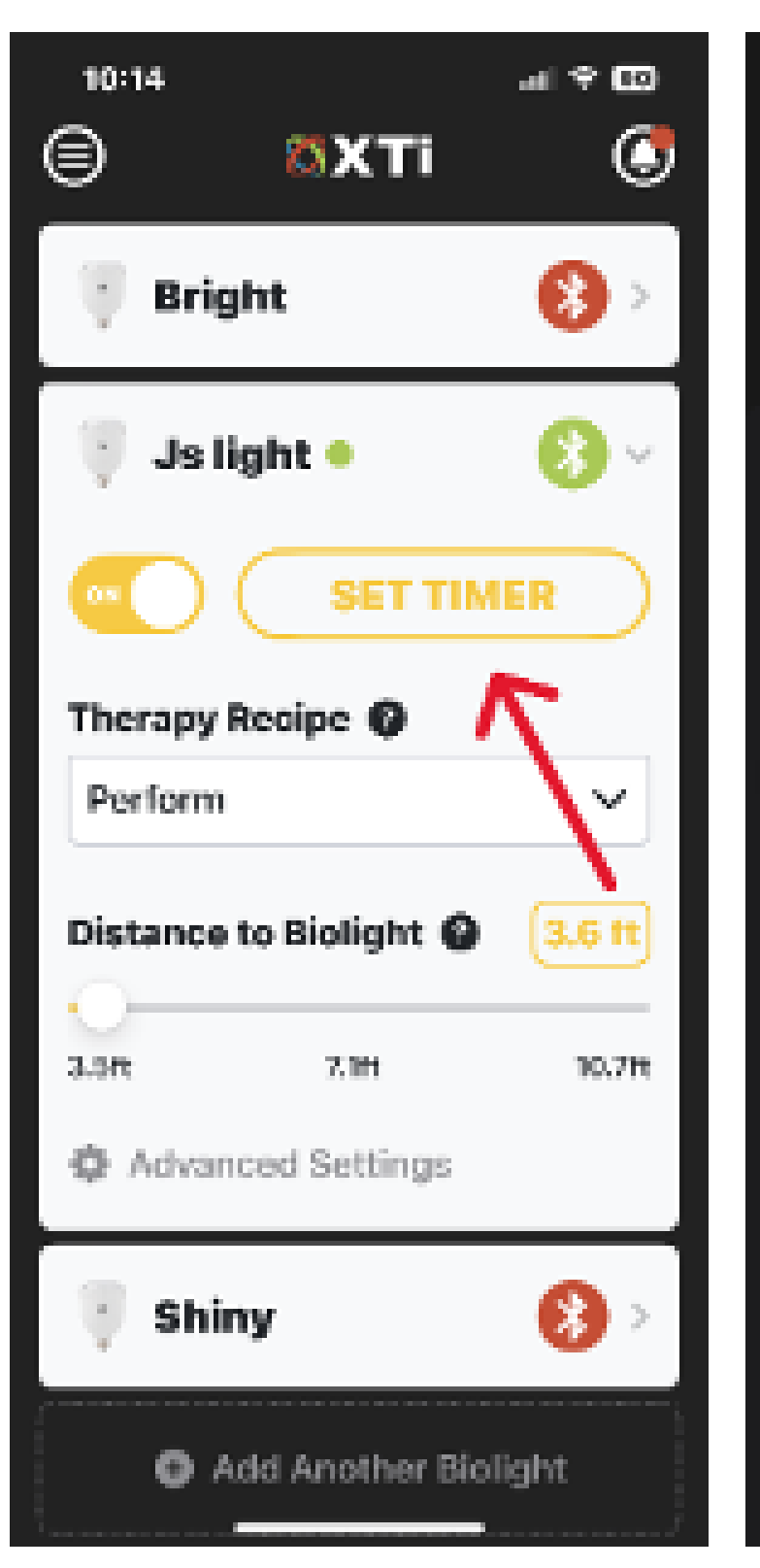

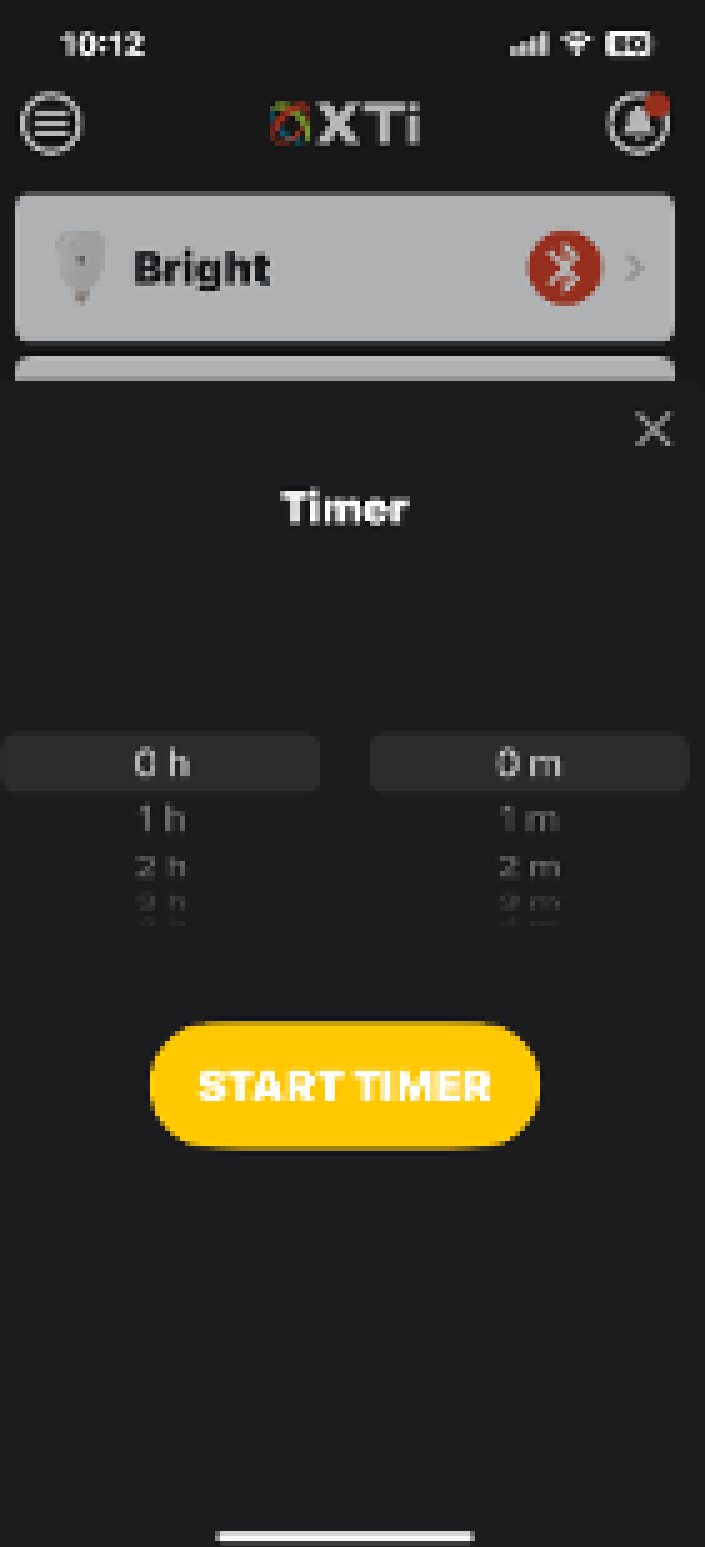

d. Selecting Recipes:

i. Select your light from the main menu and a drop-down menu will be visible

ii. Below the On/Off and Set Timer buttons will be a "Therapy Recipe" drop-down menu

iii. Tap the "Therapy Recipe" drop-down menu and select your recipe

iv. The light should immediately change to your selected recipe

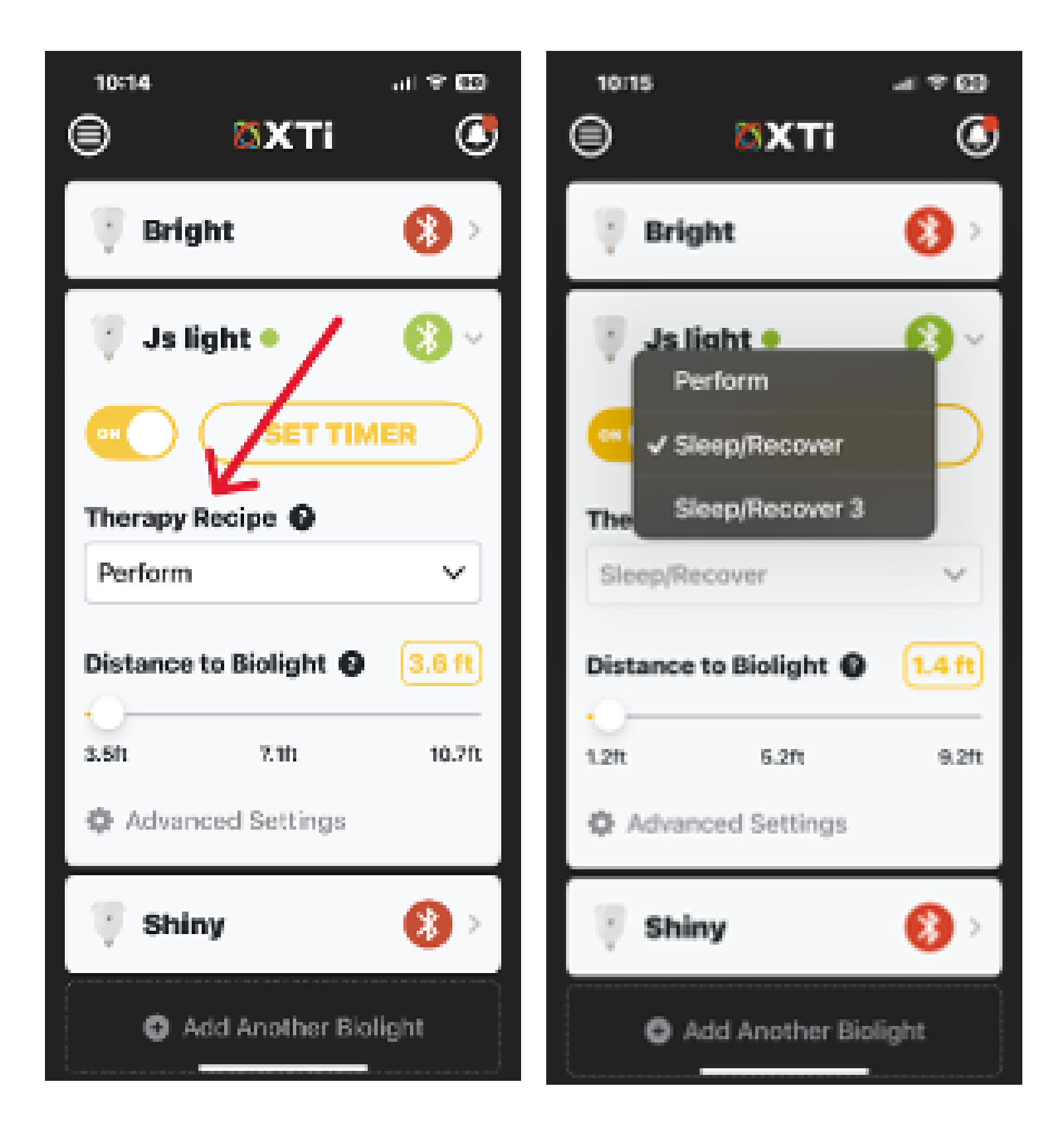

e. Adjusting light brightness/intensity

i. Select your light from the main menu and a drop-down menu will be visible

ii. Below the "Therapy Recipe" drop-down menu, there will be a slider labeled "Distance to Biolight"

iii. Use the "Distance to Biolight" slider to select your approximate distance between you and your XTi Pulse+ light. The intensity of the light will automatically adjust to ensure a therapeutic amount of light.

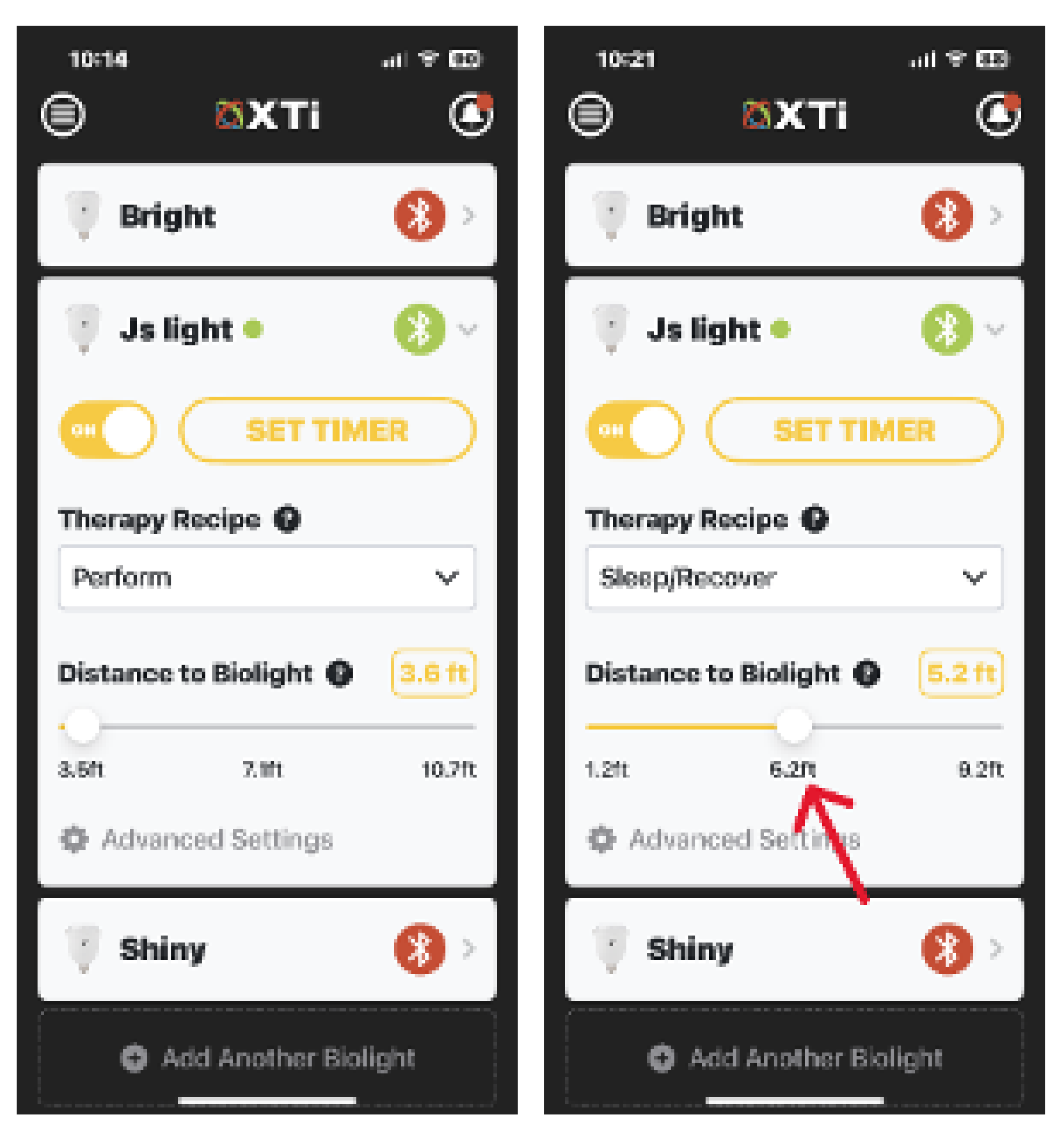

#### 4. Advanced Settings:

a. Select your light from the main menu and a drop-down menu will be visible

b. Select "Advanced Settings" at the bottom of this screen

c. The first account to pair to the light is the "Owner" of the light. If you are the owner of the XTi Pulse+ light, the box titled "Role" will show you as "Owner". If you have connected to a light that someone else paired with first, the box titled "Role" will show you a "Guest".

d. If you are the "Owner" of the light, you will have options to change the name of your light.

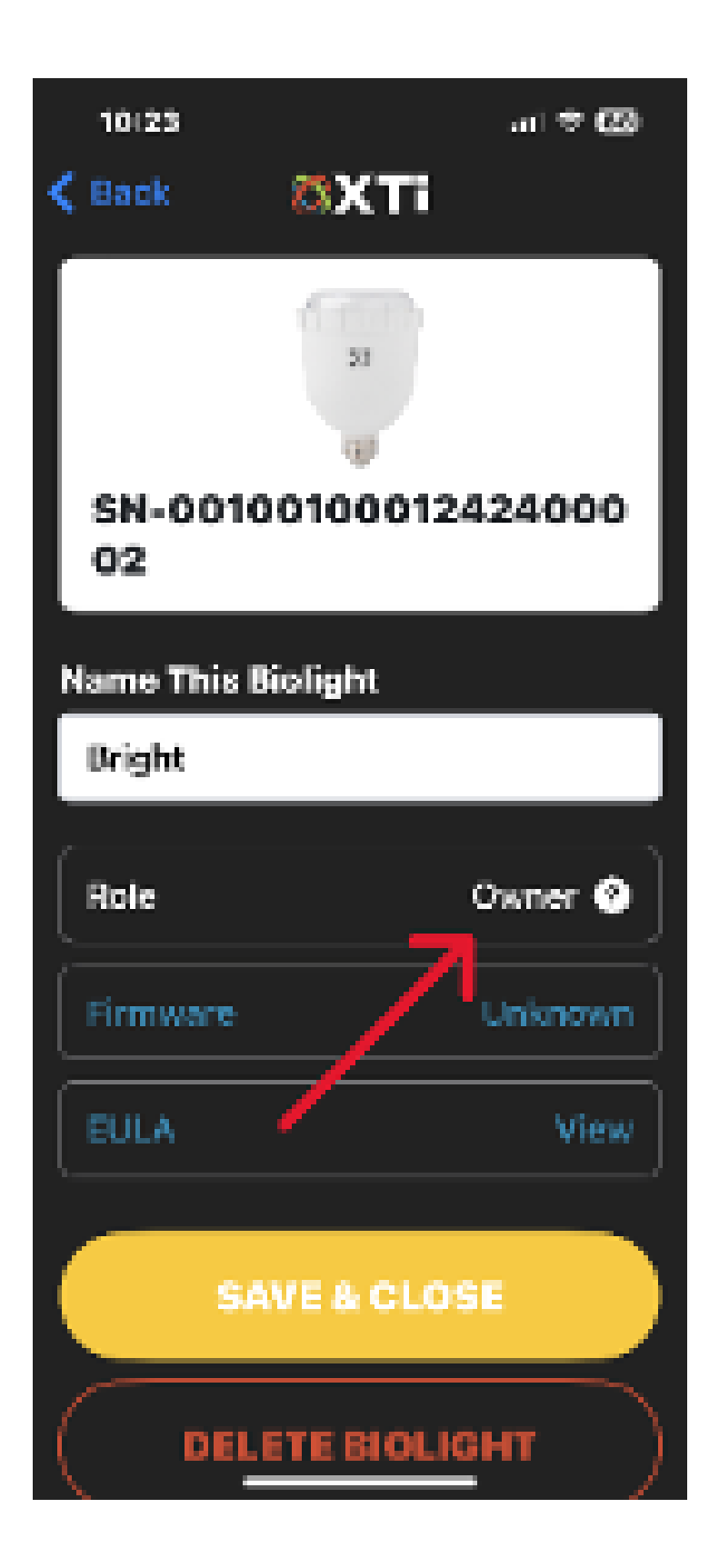

e. If your are the "Guest" user of the light, you will not be able to rename the light.

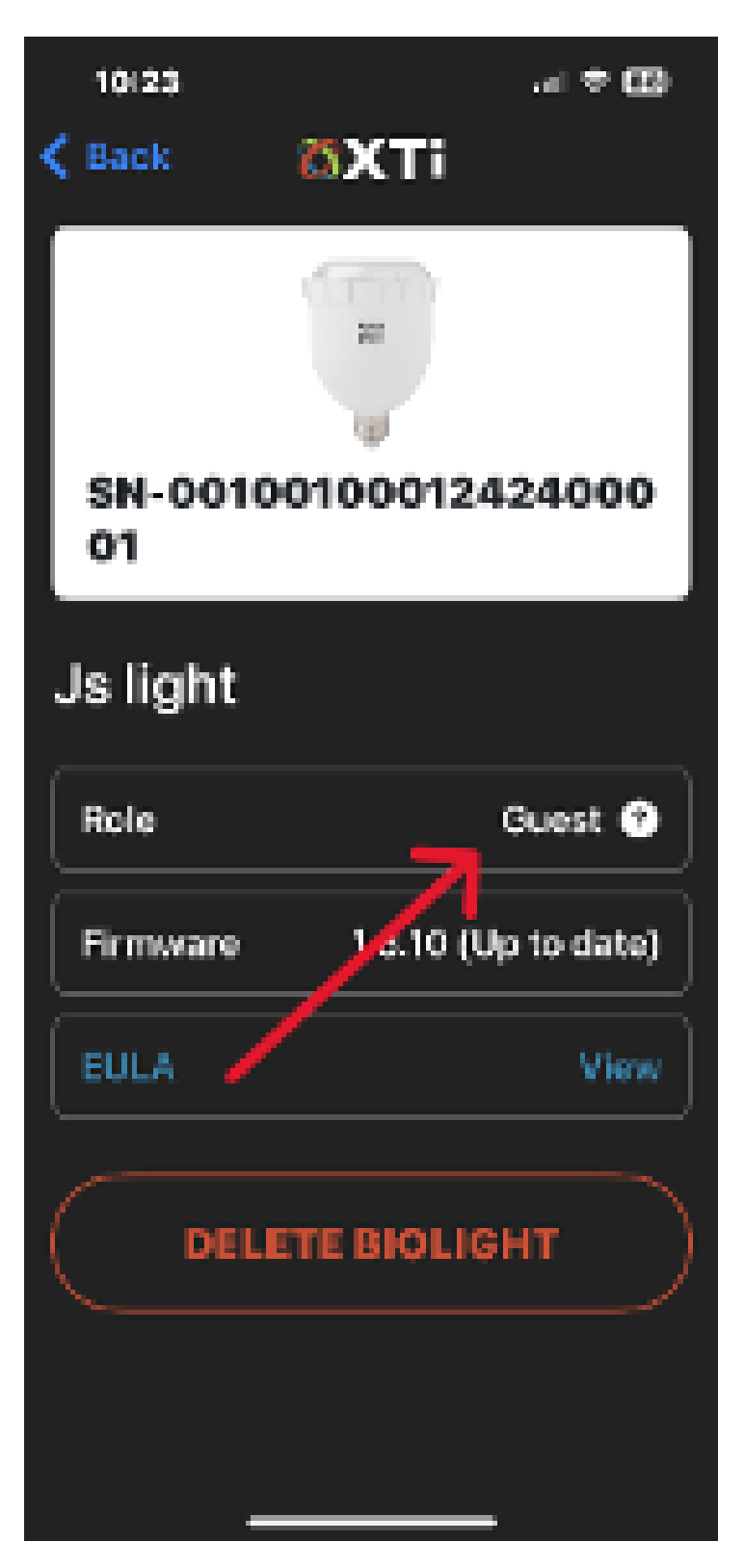

f. You can view the End User License Agreement (EULA) from the Advanced Settings screen

g. You can also delete your XTI Pulse+ Biolight from this screen

#### 5. Account Management:

a. Selecting the icon in the upper left corner of the main menu will take you to the Account and Settings screen

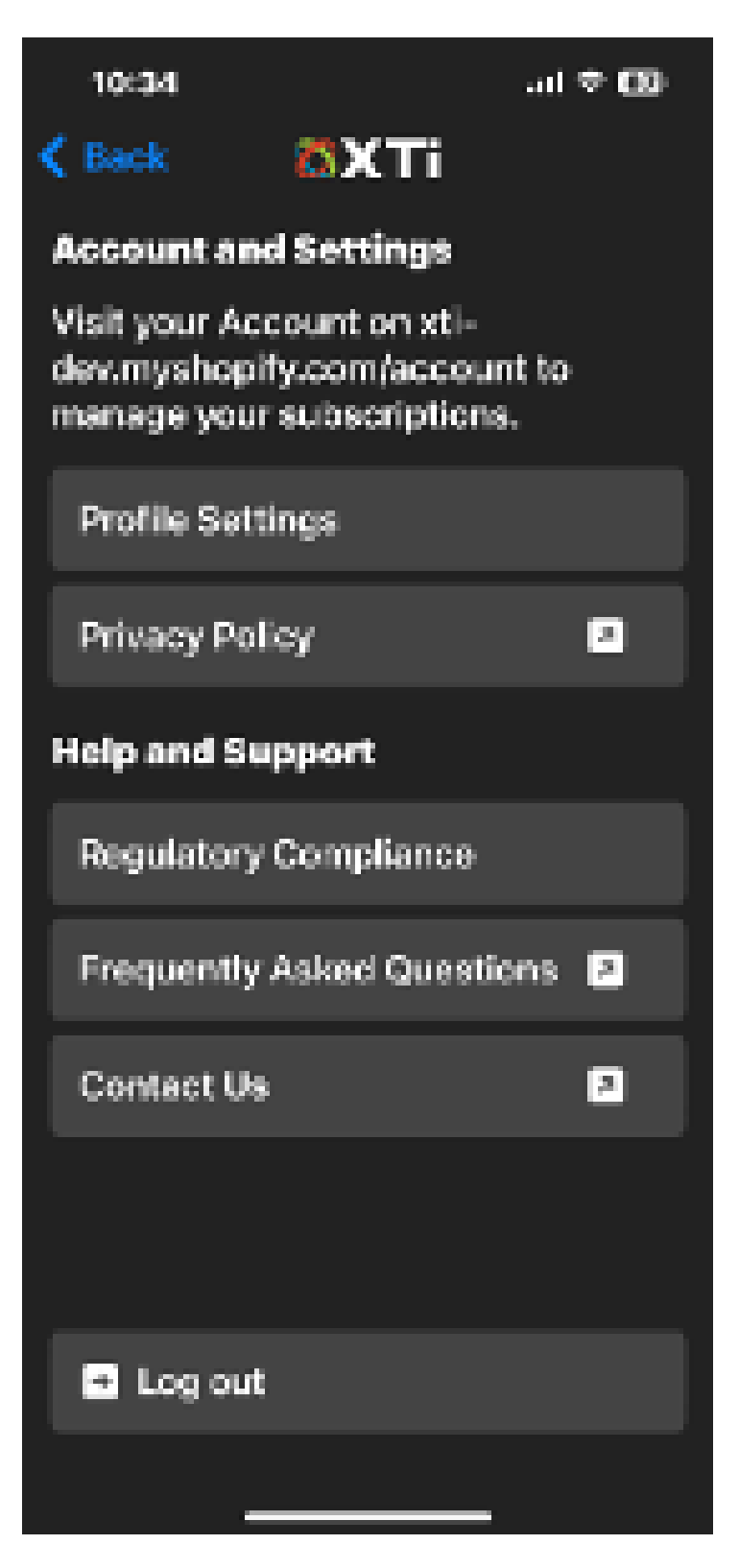

b. The website to manage XTi app subscriptions is noted at the top of the screen

c. Selecting "Profile Settings" will allow your to change your profile name, gender, age, and reason for using the XTi Pulse+ light

| 10:34                   |                     | al 🕈 🖾        |
|-------------------------|---------------------|---------------|
| K Back                  | 8XTi                |               |
|                         | ٢                   |               |
| Subscription            | Renews 3<br>Septemb | 26<br>er 2024 |
| Profile Name            |                     |               |
| Bob                     |                     |               |
| Gender                  | Age Ra              | inge          |
| Male N                  | 48-57               | / Y           |
| Fm using my Biolight to |                     |               |
| -                       |                     | ~             |
| SAN                     | E & CLOSE           |               |
|                         |                     |               |

d. Selecting "Privacy Policy" will take you to XTi's Privacy Policy

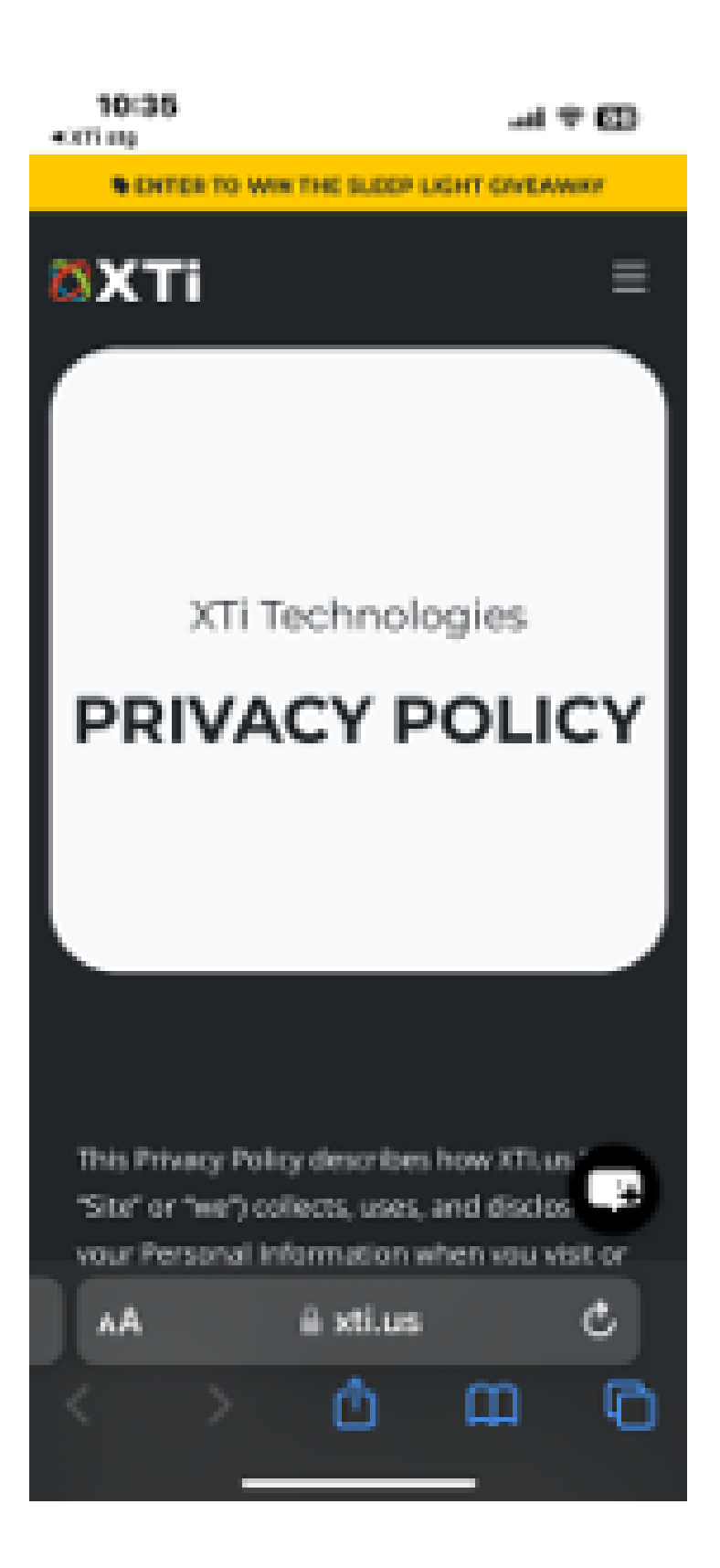

e. Selecting "Regulatory Compliance" will take you to XTi's Regulatory Documents f. Selecting " Frequently Asked Questions" will take you to FAQs on the xti.us website

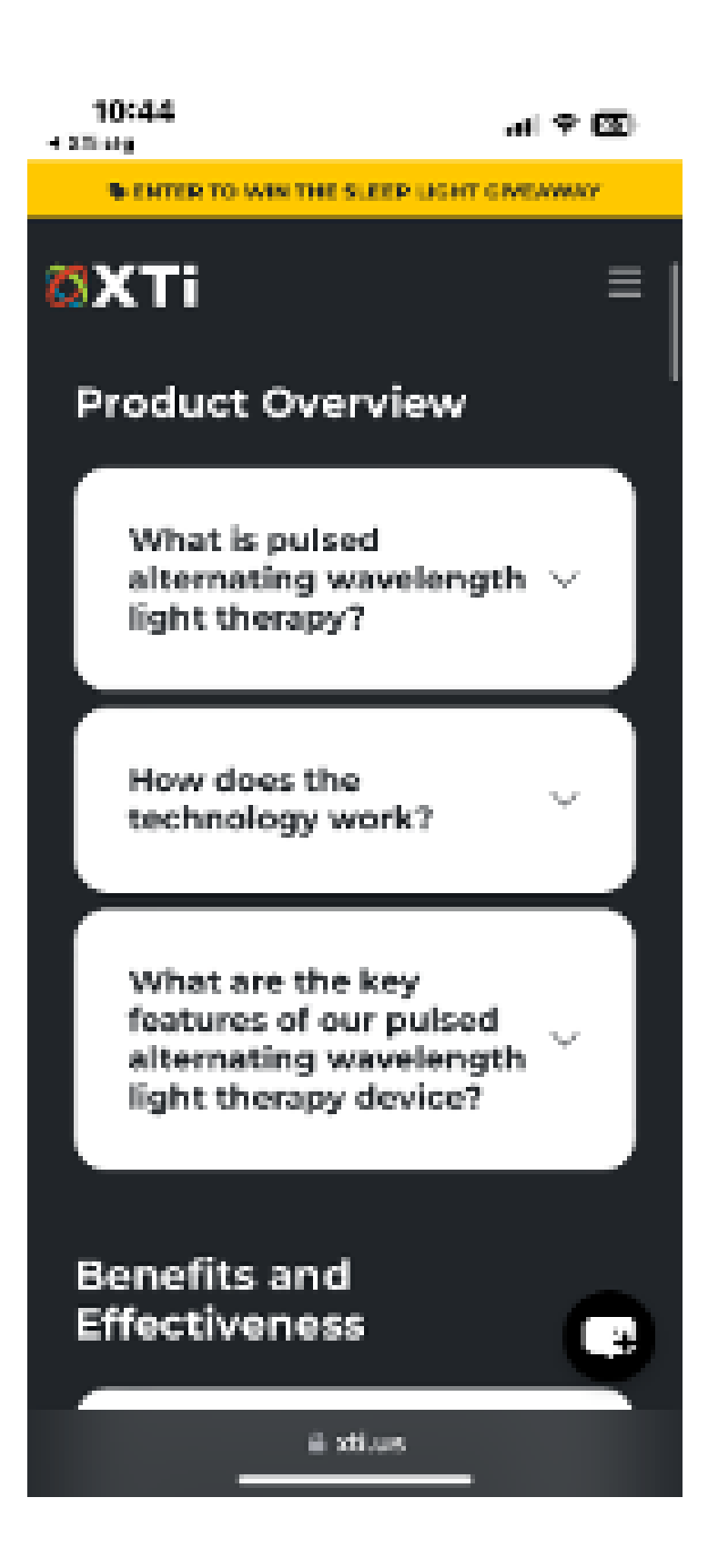

g. Selecting "Contact Us" will allow you to email any questions and/or concerns directly to XTi

h. You can also log out of the XTi app on this screen

# 6. Notifications:

a. Tapping the bell icon in the upper right corner of the screen will show you any new firmware updates or recipes that are available to download.

# 7. Tech Support:

a. Email any tech support questions to "info@xiantinc.com"